# HƯỚNG DẪN SỬ DỤNG WEBSITE

# Website: Hayla.com.vn

11

T4T.VN

#### Sử dụng CÁC CHỨC NĂNG trên Website như một tài khoản "Khách hàng"

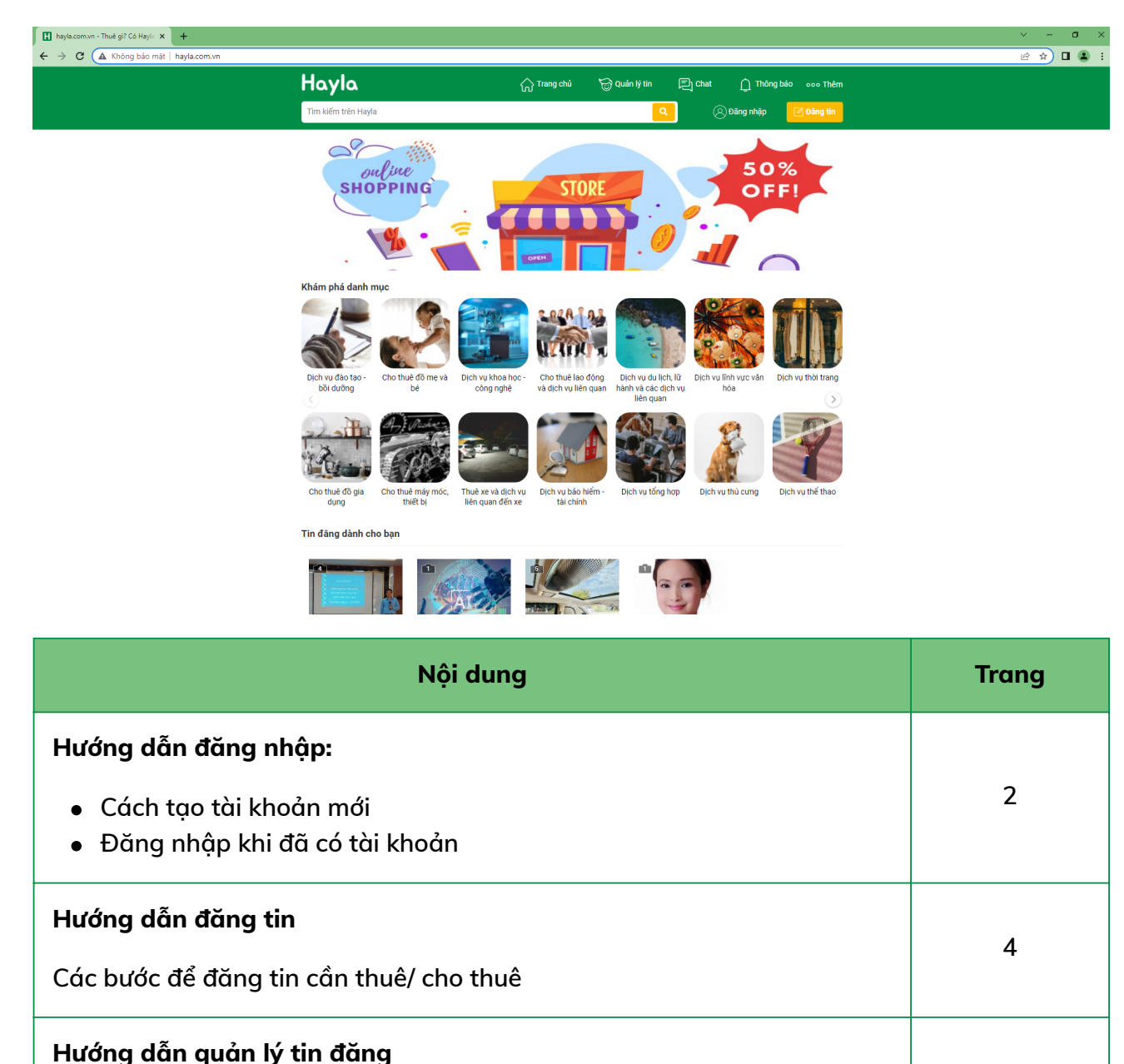

Truy cập & sử dụng chức năng quản lý tin đã đăng

# 1 - Hướng dẫn đăng nhập

#### • Tạo tài khoản mới

Đối với Khách hàng khi chưa có tài khoản trên Website, muốn đăng tin bán hàng CHO THUÊ hoặc CẦN THUÊ thì phải tạo tài khoản mới:

Bước 1 - Truy cập vào Website qua đường link

Bước 2 - Chọn Đăng nhập => Bảng đăng nhập (Hình ảnh 1) => chọn Đăng ký ngay => Bảng đăng ký (Hình ảnh 2)=> ghi danh thành công (Hình ảnh 3)

Bước 3 - Sử dụng các chức năng trên Website

#### Hình ảnh 1

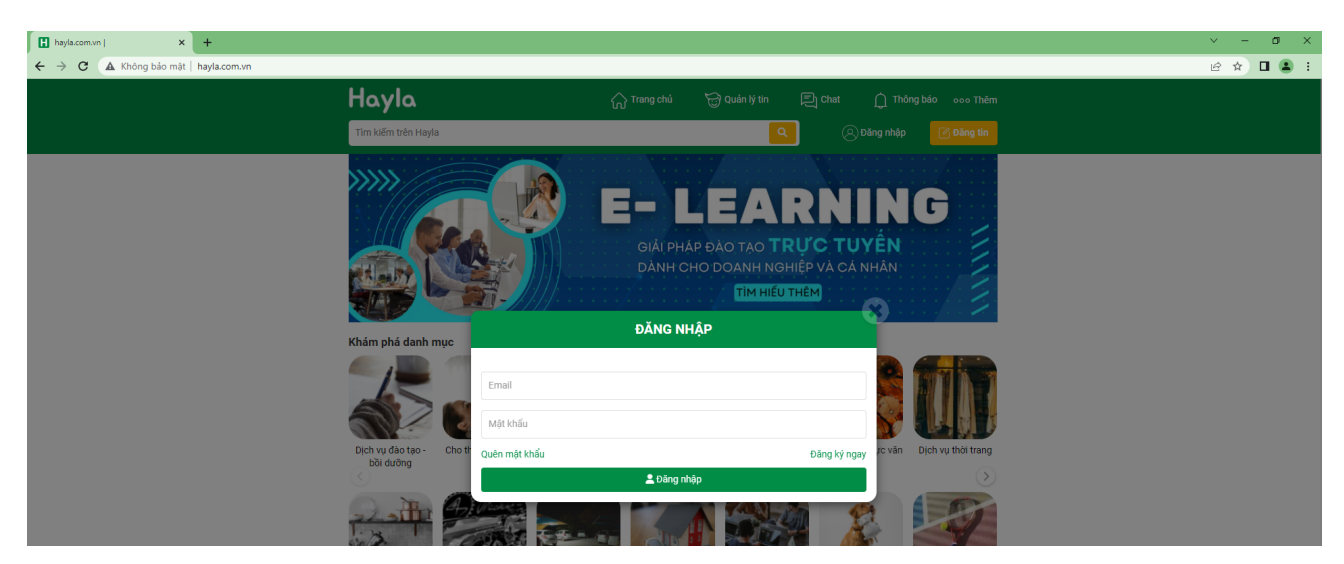

| 🖪 hayla.com.vn - Thuê gi? Có Hayla 🗙 🕇 |                                                                                                    |                            |                                                              | ✓ - ∅ ×   |
|----------------------------------------|----------------------------------------------------------------------------------------------------|----------------------------|--------------------------------------------------------------|-----------|
| ← → C ▲ Không bảo mật   hayla.com.vn   |                                                                                                    |                            |                                                              | e 🖈 🛯 😩 : |
|                                        | Hayla                                                                                                    |                            |                                                              |           |
|                                        | Tìm kiếm trên Hayla                                                                                                    |                            | Q 🖉 Đăng nhập 🕜 Đăng tin                                     |           |
|                                        | Khám phá danh mục       Cho than dânh mục         Dich sự đảo tạo-       Cho than dânh mục         Dich sự đảo tạo-       Cho than dânh mục         Ono than dã gia       Cho than dã gia         Ono than độ gia       Cho than độ gia         Ono than độ gia       Cho than độ gia         Ono than độ gia       Cho than độ gia | DĂNG KÝ MIÊN PHÍ<br>•<br>• | curg<br>curg<br>curg<br>curg<br>curg<br>curg<br>curg<br>curg |           |
|                                        | Tin đăng dành cho bạn                                                                                                    |                            |                                                              |           |
|                                        |                                                                                                    |                            | -                                                            |           |

### Hình ảnh 3

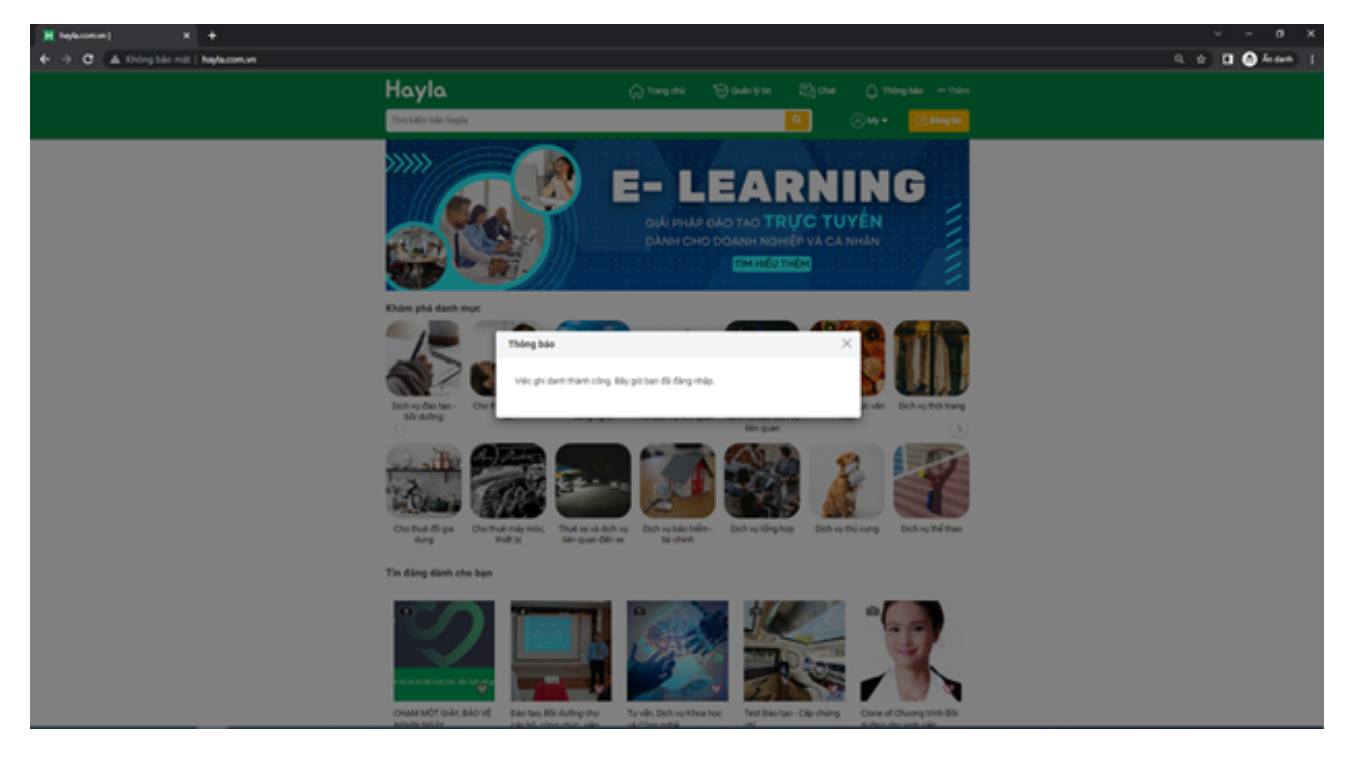

#### • Đăng nhập tài khoản đã có

Trong trường hợp Khách hàng đã có tài khoản thì bạn chỉ cần truy cập vào Website => Chọn đăng nhập (Hình ảnh 1)=> Nhập thông tin tài khoản => Đăng nhập thành công (Hình ảnh 4).

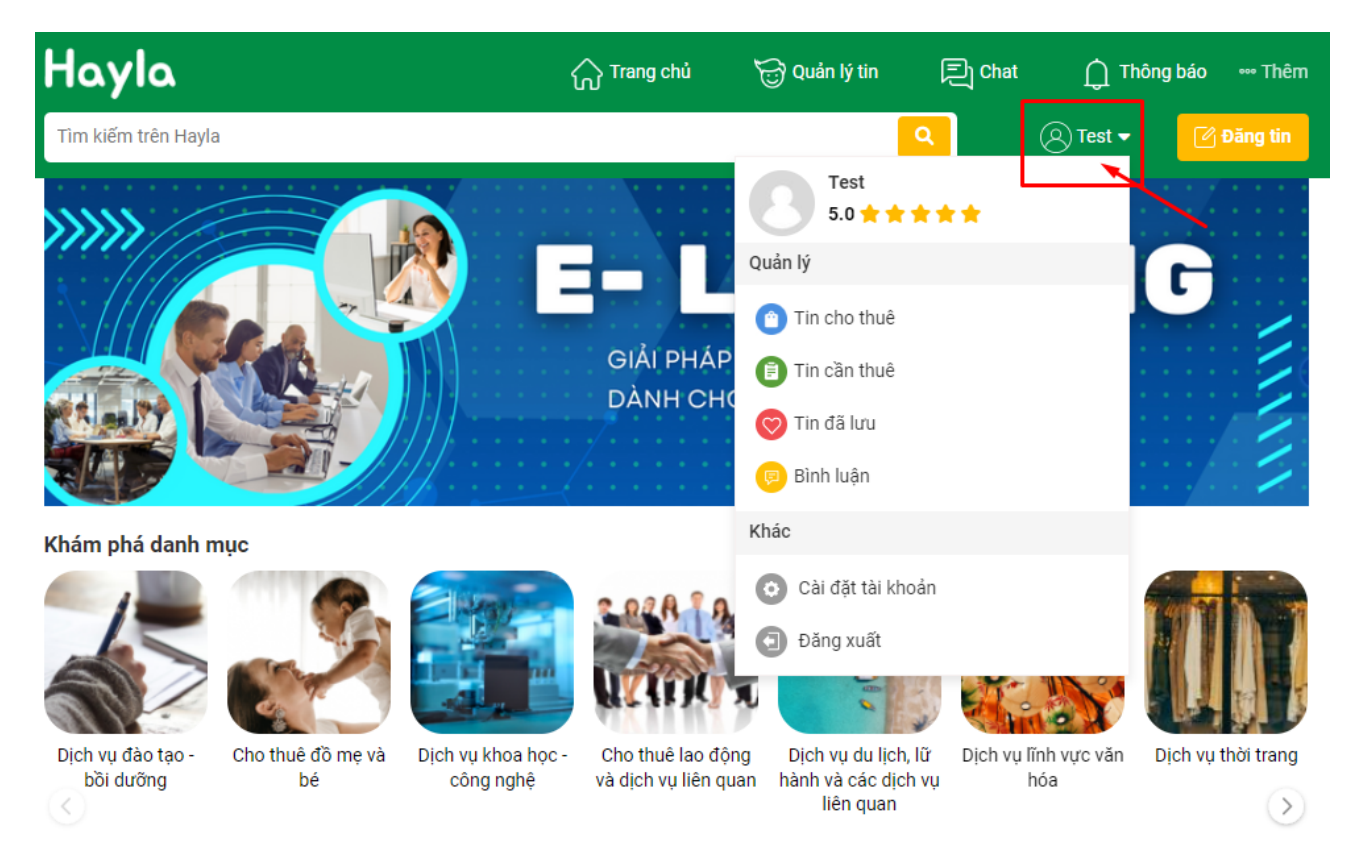

# 2 - Hướng dẫn đăng tin

Sau khi đã đăng nhập thành công, bạn chọn Đăng tin (Hình ảnh 5) => sẽ chuyển sang giao diện đăng tin (Hình ảnh 6).

#### Hình ảnh 5

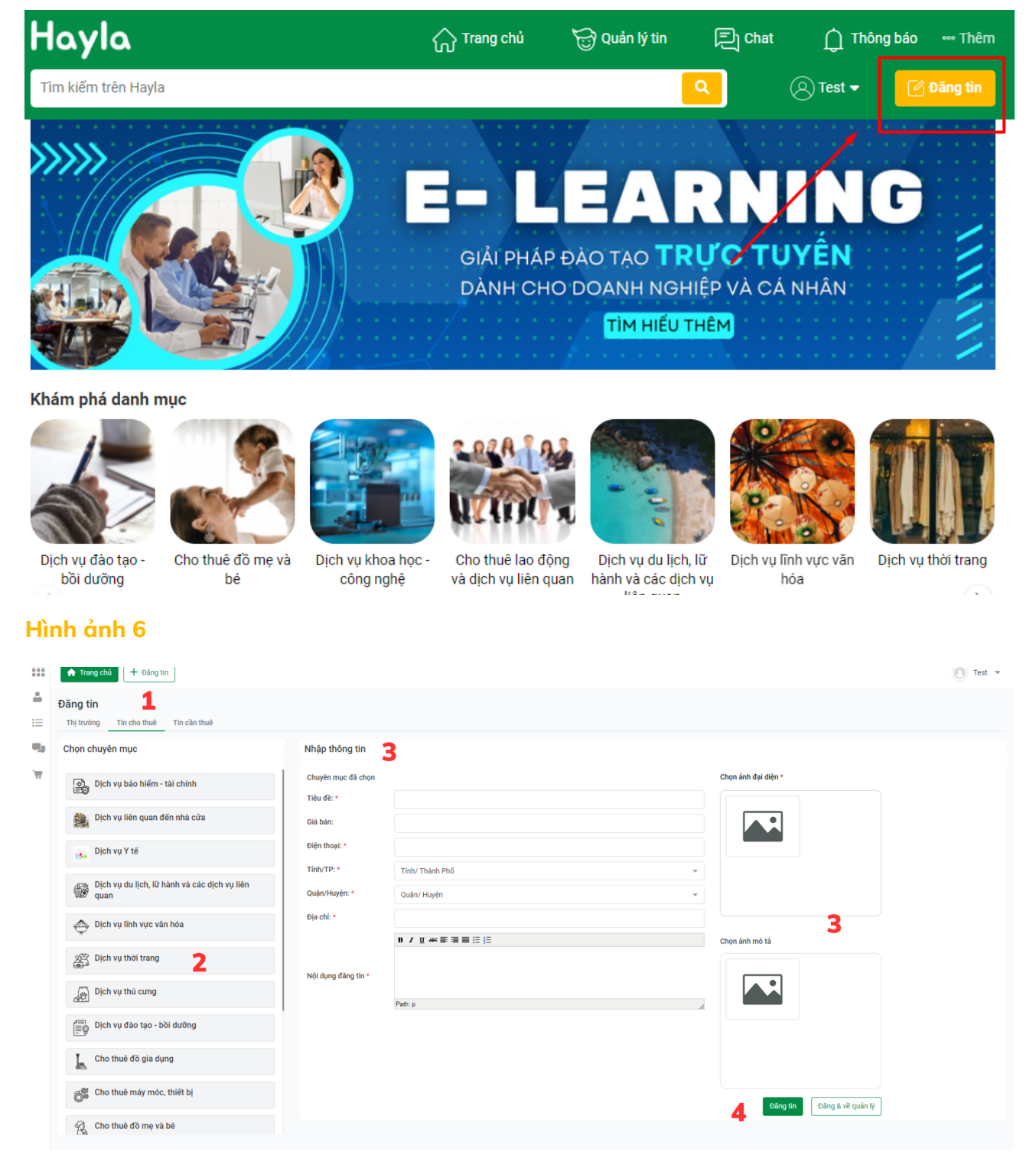

Tại giao diện như hình ảnh 6 để bạn bắt đầu đăng tin.

- Tin cần thuê: Các tin tức sẽ xuất hiện ở mục cần thuê ở các trang trên Website.
- Tin cho thuê: Các tin tức sẽ xuất hiện ở mục cho thuê ở các trang trên Website.

- Chọn chuyên mục: Các danh mục của tin tức (Phân loại tin tức thuộc lĩnh vực nào). VD Bạn đăng tin cho thuê trang phục thì thuộc chuyên mục/ danh mục Dịch vụ thời trang.
- Nhập thông tin: Nội dung chi tiết của tin đăng.
- Ảnh đại diện: Ảnh hiển thị bên ngoài tin đăng để người xem click vào tin. Có thể đăng 1 ảnh.
- Chọn ảnh mô tả: Các ảnh chi tiết của tin đăng. Có thể tải lên nhiều ảnh một lúc.

# Bước 1 - Chọn đúng tab TIN CẦN THUÊ hoặc TIN CHO THUÊ (Hình ảnh 7)

#### Hình ảnh 7

| ★ Trang chủ                          |                    |  |  |  |  |  |  |
|--------------------------------------|--------------------|--|--|--|--|--|--|
| Đăng tin                             |                    |  |  |  |  |  |  |
| Thị trường Tin cho thuê Tin cần thuê |                    |  |  |  |  |  |  |
| Chọn chuyen mục                      | Nhập thông tin     |  |  |  |  |  |  |
| Dịch vụ bảo hiểm - tài chính         | Chuyên mục đã chọn |  |  |  |  |  |  |
|                                      | Tiêu đề: *         |  |  |  |  |  |  |
| Dịch vụ liên quan đến nhà cửa        | Giá bán:           |  |  |  |  |  |  |
| Dịch vụ Y tế                         | Điện thoại: *      |  |  |  |  |  |  |

### Bước 2 - Chọn chuyên mục cần thiết (Hình ảnh 8)

|               | 🕈 Trang chủ 🛛 🕂 Đăng tin                                                |                                  |                                   |                     |  |  |  |  |
|---------------|-------------------------------------------------------------------------|----------------------------------|-----------------------------------|---------------------|--|--|--|--|
| <b>≗</b><br>≔ | Đăng tin           Thị trưởng         Tin cho thuế         Tin cần thuế |                                  |                                   |                     |  |  |  |  |
| •             | 🖫 Chọn chuyên mục Nhập thông tin                                        |                                  |                                   |                     |  |  |  |  |
| T             | Dịch vụ bảo hiểm - tài chính                                            | Chuyên mục đã chọn<br>Tiêu đề: * | DICH VŲ THỜI TRANG                | Chọn ảnh đại diện * |  |  |  |  |
|               | Dịch vụ liên quan đến nhà cửa                                           | Giá bán:                         |                                   |                     |  |  |  |  |
|               | Dịch vụ Y tế                                                            | Điện thoại: *                    |                                   |                     |  |  |  |  |
|               | Dịch vụ du lịch, lữ hành và các dịch vụ liên quan                       | Quận/Huyện: *                    | Tinh/Thành Phố v<br>Quần/ Huyện v |                     |  |  |  |  |
|               | Dịch vụ lĩnh vực văn hóa                                                | Địa chỉ: *                       |                                   |                     |  |  |  |  |
|               | 🖉 Dịch vụ thời trang                                                    |                                  | 18 / 및 46 新 通言 12                 |                     |  |  |  |  |
|               | Dịch vụ thú cưng                                                        | Nội dụng đăng tin *              | Det -                             | Chọn ảnh mô tả      |  |  |  |  |
|               | Dịch vụ đào tạo - bồi dưỡng                                             |                                  | har h                             |                     |  |  |  |  |

#### Bước 3 - Nhập nội dung tin đăng tại mục NHẬP THÔNG TIN

Các dòng thông tin có dấu sao đỏ là nội dung bắt buộc phải nhập.

• TIÊU ĐỀ: Tiêu đề của tin

| Nhập thông tin              |                                                        | Hayla 🎧 Trang chú 🗟                                                                                                    | ) Quản lý tin |
|-----------------------------|--------------------------------------------------------|----------------------------------------------------------------------------------------------------|---------------|
| Chuyên mục đã chọn          | DỊCH VỤ THỜI TRANG                                     | Tim kiếm trên Hayla                                                                                                    |               |
| Tiêu đề: *                  | Cho thuề trang phục Áo dài cách tân đẹp, giá rẻ Hà Nội |                                                                                                    |               |
| Giá bán:                    |                                                        |                                                                                                    |               |
| Điện thoại: *               |                                                        |                                                                                                    |               |
| Tỉnh/TP: *                  | Tỉnh/ Thành Phố 🔹                                      |                                                                                                    |               |
| Quận/Huyện: *<br>Địa chỉ: * | Quân/Huyện 👻                                           |                                                                                                    | 0             |
|                             | B / ∐ A& ≣ ≡ ≡ ≔ ⊨                                     | Crourac Cho thuê trang phục Áo dài cách tân đẹp, giá rẻ Hà Nội                                                                   |               |
| Nội dụng đăng tin *         | Path: p                                                | 1.500.000 d <€ Chia sê ○<br>◎ 73 Hoàng Ngân,Thanh Xuán, Hà Nội<br>③ Đăng 16 giố trước<br>⊙ Tin đã được kiếm duyệt. Tim hiếu thêm | ) Lưu tin     |
|                             | Trang đăng tin                                         | Website                                                                                                    |               |

- GIÁ BÁN: Mức giá cần thuê/ cho thuê. Lưu ý là mức giá chỉ nhập 1 mức và nhập không dấu chấm, không ký tự, không cách. Nếu nhập sai thì hệ thống sẽ thông báo để bạn biết là mình đã nhập sai.
- Các thông tin còn lại: Điện thoại, Địa chỉ, Tỉnh/Thành phố, Quận/Huyện, Nội dung đăng tin
   => bạn nhập nội dung và sẽ hiển thị trên Website như hình ảnh 9,10,11.

| Hayla                                                                      | 🎧 Trang chủ        | 😁 Quản lý tin | Chat                                    | g báo 🚥 Thêm                                 |                     |
|----------------------------------------------------------------------------|--------------------|---------------|-----------------------------------------|----------------------------------------------|---------------------|
| Tîm kiếm trên Hayla                                                        |                    |               | <u> </u>                                | 🛞 Test 🗸                                     | 🕑 Đăng tin          |
| A A A                                                                      |                    |               | C Test<br>Tá kế<br>• Hơ<br>© Là đối tác | hoản cá nhân<br>pạt động 4 giảy trư<br>Hayla | Xem cứa hàng<br>côc |
| Cho thuê trang phục Áo dài cách tân đẹp,                                   | giá rẻ Hà Nội      |               | Liên hệ với i                           | người bán                                    |                     |
| 1.500.000 đ<br>⊘ 73 Hoàng Ngân,Thanh Xuân, Hà Nội<br>⊘ Đăn 16 niề nuốn     | ≪\$ Chia s         | sẻ 🗢 Lưu tin  | <b>\$</b> 0 094197***                   | ** BÃI                                       | M ĐẾ HIỆN SỐ        |
| <ul> <li>Tin đã được kiếm duyệt. Tìm hiểu thêm</li> </ul>                  |                    |               |                                         | 1                                            |                     |
| Mô tả chi tiết<br>CHO THUỀ ÁO DÀI CÁCH TÂN THIẾT KẼ ĐĘP 2023 - GIÁ SIẾ     | ÊU RÊ              |               |                                         |                                              |                     |
| Mẫu mã đa dạng (xem thêm ở hình ảnh)                                       |                    |               |                                         |                                              |                     |
| Thông tin size (cm):                                                       |                    |               |                                         |                                              |                     |
| • S: 82-84/62-65/88-90                                                     |                    |               |                                         |                                              |                     |
| • M: 85-88/66-70/91-94                                                     |                    |               |                                         |                                              |                     |
| • L: 89-92/71-73/95-98                                                     |                    | -             |                                         |                                              |                     |
| Hướng dẫn lấy số đo chọn trang phục:                                       |                    |               |                                         |                                              |                     |
| <ul> <li>Ngực: Đo quanh phần lớn nhất của vòng ngực.</li> </ul>            |                    |               |                                         |                                              |                     |
| • Eo: Đo trên rồn từ 1-5 cm, ngang với cùi chỏ tay, điểm thắt r            | nhỏ nhất của bụng. |               |                                         |                                              |                     |
| <ul> <li>Mông: Đứng khép chân, đo vòng qua điểm to nhất của môn</li> </ul> | ng.                |               |                                         |                                              |                     |
| Cam kết:                                                                   |                    |               |                                         |                                              |                     |
| • Sản phẩm chính hãng.                                                     |                    |               |                                         |                                              |                     |
| <ul> <li>Sản phẩm "mới hoặc như mới" nhở công nghệ giặt hấp cao</li> </ul> | cấp.               |               |                                         |                                              |                     |
| Nhấn để hiện số: 094197****                                                |                    |               |                                         |                                              |                     |

#### Hình ảnh 10

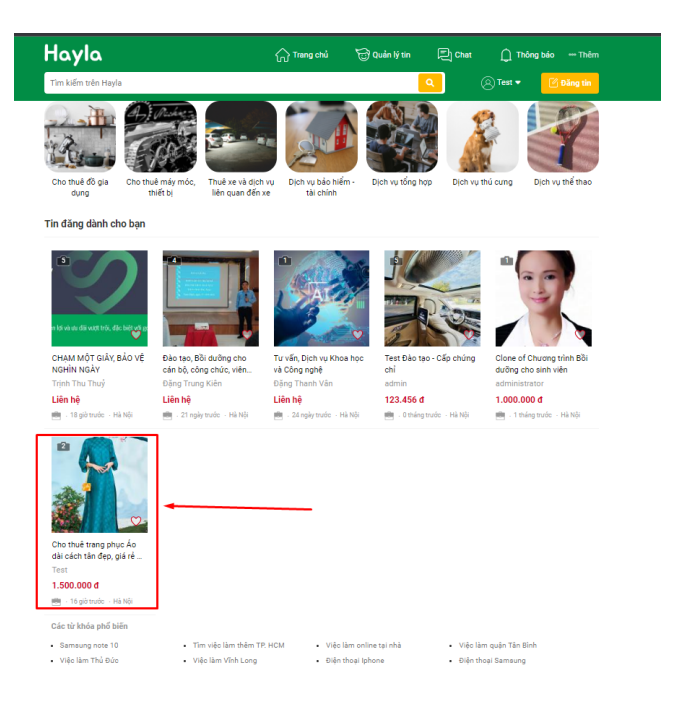

#### Hình ảnh 11

| Hayla                                                                                      |                    | 🏠 Trang chủ | 🔂 Quản lý tin | 튀 Chat        | 🗋 Thông  | báo 🚥 Thêm |
|--------------------------------------------------------------------------------------------|--------------------|-------------|---------------|---------------|----------|------------|
| Tìm kiếm trên Hayla                                                                        |                    |             |               | ٩             | ⊗ Test ▼ | 🕑 Đăng tin |
| Trang chủ / Dịch vụ thời t                                                                 | rang               |             |               |               |          |            |
| Toàn quốc                                                                                  | ▼ Tất cả           | ▼ Từ ngày   | 🛗 Đến ngày 🏥  | Giá từ        | Giá đến  | Lọc        |
| Dịch vụ thời trang                                                                         |                    |             |               |               |          |            |
| Tất cả                                                                                     | Cho thuê           | Cần thuê    |               | Tin mới trước |          | - 88       |
| Coltac Cho thuê tra<br>Áo dài cách tân đẹp, gia<br>Test 1.500.000 đ 1.6 giờ trước - Hà Nội | ng phục<br>á rẻ Hà |             |               |               |          |            |

 CHỌN ẢNH ĐẠI DIỆN & CHỌN ẢNH MÔ TẢ: Nhấp vào mục ảnh đại diện/ ảnh mô tả => hiển thị các thư mục hình ảnh trên máy tính của bạn => Chọn ảnh rõ, sắc nét để hình ảnh hiển thị tối ưu nhất. (Hình ảnh 12, 13, 14)

#### Hình ảnh 12

| ← → ✓ ↑ ↓ > This PC > Downloads                                                                                                    | ✓ ♂ Search Downloads ρ                  |                     |
|----------------------------------------------------------------------------------------------------|-----------------------------------------|---------------------|
| Organize 🔻 New folder                                                                                                    | St • 💷 😮                                | Chọn ảnh đại diện * |
| ↓ Quick access       ↑       fjpg<br>JPG File<br>2.69 KB         ↓ Downloads       ↓         ↓ Downloads       ↓         ☑ Documents       ↓         ☑ Pictures       ↓         ☑ OneDrive - Persor       ↓         ☑ This PC       ↓ |                                         |                     |
| Data (E:)<br>software<br>New Volume (D:)<br>by Brace                                                                                                    | •<br>•                                  | Chọn ảnh mô tả      |
| File name:                                                                                                    | V Tât cả Tép tin (*.*) V<br>Open Cancel |                     |
| Path: p                                                                                                    |                                         |                     |
|                                                                                                    |                                         |                     |
|                                                                                                    |                                         |                     |

### Hình ảnh 13: Nhấp vào tải lên để hệ thống xác nhận ảnh

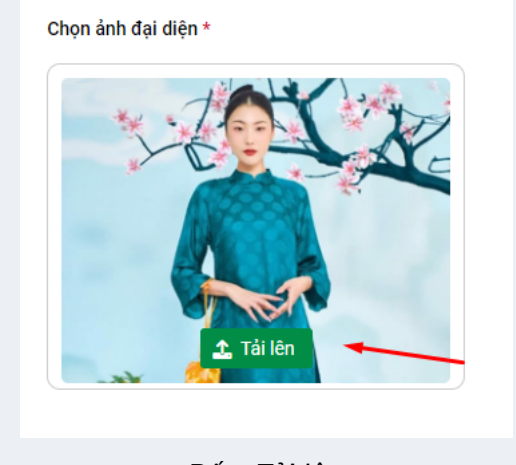

Bấm Tải lên

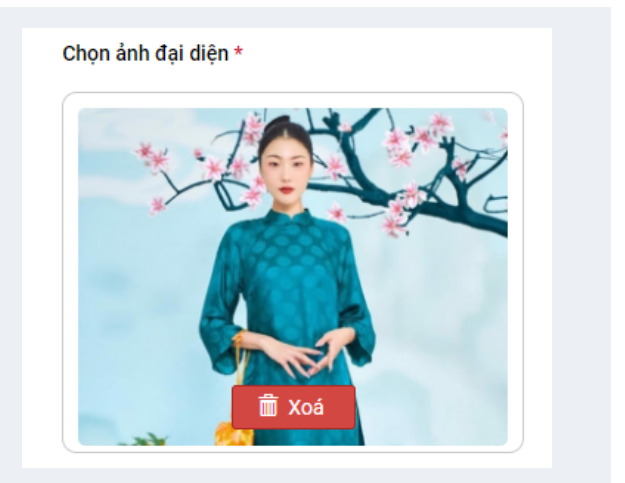

Hệ thống xác nhận ảnh và xóa nếu mong muốn

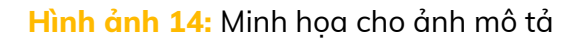

| tin   | Ånh                                               | ×         |    |                            |
|-------|---------------------------------------------------|-----------|----|----------------------------|
| ã cł  | <ul> <li> <b>↑</b> ijpg <b>2.7 KB</b> </li> </ul> | ា Xoá     |    | Chọn ảnh đại diện *        |
| t     | + d.jpg 2.66 KB                                   | â Xoá     | •  |                            |
| l     | +<br>С.jpg <b>1.91 КВ</b>                         | â Xoá     |    | Chọn ảnh mô tả             |
| ; tin | <ul> <li> <b>b.jpg</b></li></ul>                  | â Xoá     | j. |                            |
|       | Thêm file đính kèm                                | ↑ Tải lân |    |                            |
| L     |                                                   |           |    | 2                          |
|       |                                                   |           |    | Đăng tìn Đăng & về quản lý |

#### Bước 4 - Đăng tin

Sau khi đã hoàn thành nội dung tin cần đăng => nhấn chọn ĐĂNG TIN => hệ thống thông báo thành công. (Hình ảnh 15)

|            | Tung chù 🕈 Elling te                                    |                                   |                                                                           |   |                                          | () Hy = |  |
|------------|---------------------------------------------------------|-----------------------------------|---------------------------------------------------------------------------|---|------------------------------------------|---------|--|
| *          | Dâng tin<br>Thị trường <u>Tin chu thuậ</u> Tin cấn thuậ |                                   |                                                                           |   |                                          |         |  |
| $\eta_{2}$ | Chọn chuyển mục                                         | Nhập thông tin                    |                                                                           |   |                                          |         |  |
| A          | Dịch vụ bảo hiếm - tài chính                            | Chaples mat då chan<br>Taka då: * |                                                                           |   | Chişin kirê dişê dişên *                 |         |  |
|            | Dịch vụ liên quan đến nhà của                           | Qui bán:                          |                                                                           |   |                                          |         |  |
|            | (AL) Digits we Y TH                                     | Delet Bragi *                     |                                                                           |   |                                          |         |  |
|            | Dịch vụ du lịch, 12 hành và các dịch vụ liên quan       | Code Tayler *                     | Thing bio                                                                 | × |                                          |         |  |
|            | 🚓 Dịch vụ linh vực sản hóa                              | Bjechi.*                          | Tạo thành công tin Cho thuế trang phục Áo đặc cách tân đạy, giá số hà hộc |   |                                          |         |  |
|            | Dich vy thời trong                                      |                                   |                                                                           | _ | Chọn ảnh mô tá                           |         |  |
|            | Dich vy thủ cung                                        | NO dyng đảng tin *                |                                                                           |   |                                          |         |  |
|            | Dich vy dia tạo - bồi dường                             |                                   |                                                                           |   |                                          |         |  |
|            | a. Cho thuế đã gia đựng                                 |                                   |                                                                           |   |                                          |         |  |
|            | O <sup>C</sup> Che thuế máy mác, thiết tự               |                                   |                                                                           |   |                                          |         |  |
|            | She that the she we had                                 |                                   |                                                                           |   |                                          |         |  |
|            | Dich vy khoa học - công nghệ                            |                                   |                                                                           |   | (all all all all all all all all all all |         |  |
|            |                                                         |                                   |                                                                           |   |                                          |         |  |

Trong trường hợp bạn nhập sai, nhập thiếu một trường thông tin nào đó, hệ thống cũng sẽ đưa ra cảnh báo. (Hình ảnh 16)

#### Hình ảnh 16

| Nhập thông tin     |                                                          |                     |
|--------------------|----------------------------------------------------------|---------------------|
| Chuyên mục đã chọn | DỊCH VỤ THỜI TRANG                                       | Chọn ảnh đại diện * |
| Tiêu đề: *         | Cho thuê trang phục Áo dài cách tân đẹp, giá rẻ Hà Nội 1 |                     |
| Giá bán:           |                                                          |                     |
| Điện thoại: *      |                                                          |                     |
| Tỉnh/TP: *         | Hà Nội                                                   |                     |
| Quận/Huyện: *      | Hoàn Kiếm                                                | Ť Xoá               |
| Địa chỉ: *         | Hoàn Kiếm                                                | - xi /              |
|                    | B I U ARE ■ = = = = = =                                  | Chọn ảnh mô tả      |

Trường hợp sau khi bạn nhập xong => nhấn chọn Đăng & về quản lý=> chuyển sang giao diện quản lý tin và tin cũng sẽ được đăng trên Website. (Hình ảnh 17)

| •  | Quản                                                                                                  | lý đăng  | tin |                                                             |                             |                  |             |                   |                                     |                        |                                  |            | + Tạo tin cho thuế |
|----|----------------------------------------------------------------------------------------------------|----------|-----|-------------------------------------------------------------|-----------------------------|------------------|-------------|-------------------|-------------------------------------|------------------------|----------------------------------|------------|--------------------|
| := | 😑 Thị Trường Tin cho thuê Tin cần thuê Tin đã tru                                                     |          |     |                                                             |                             |                  |             |                   |                                     |                        |                                  |            |                    |
| •  | Hôm nay 🕐 Hôm qua 🔷 Tuần này 🔷 Tuần trước 🔄 Tháng này 🔷 Tháng trước 🔄 Năm này 🔷 Năm trước 🔷 Chọn khác |          |     |                                                             |                             |                  |             |                   |                                     |                        |                                  |            |                    |
| ×  |                                                                                                    |          |     |                                                             | Tất cả danh mục             |                  |             | - G               |                                     |                        |                                  | 🛗 Đến ngày | Lộc 🗠              |
|    | STT                                                                                                   | Thao tác | Ånh | Tiêu đề                                                     | Danh mục                    |                  | Giá bán     | Số điện thoại     | Địa chỉ                             | Thời gian đăng         | Trạng thái                       | Người đăng | Người Phê duyệt    |
|    | 1                                                                                                    | 2.94     |     | Cho thuê trang phục Áo dài<br>cách tân đẹp, giá rẻ Hà Nội 1 | Dịch vụ thời trang          |                  | Liên hệ     | 0364435198        | Hoàn Kiếm, Ba Đình, Hà Nội          | 16/02/2023 10:24       | <ul> <li>Đã phê duyệt</li> </ul> | admin      | admin              |
|    | 2                                                                                                    | 2.4      |     | Cho thuê trang phục Ảo dài<br>cách tân đẹp, giá rẻ Hà Nội 1 | Dịch vụ thời trang          | Thông báo        |             |                   |                                     | × <sup>023 10:23</sup> | <ul> <li>Đã phê duyệt</li> </ul> | admin      | admin              |
|    | 3                                                                                                    | × 10     |     | Test Đào tạo - Cấp chứng chỉ                                | Dịch vụ đào tạo - bồi dưỡng | Tao thành công   | tin Cho thu | ê trang nhực ắo d | ài cách tân đen, giá rẻ Hà Nôi 1    | 023 09:50              | <ul> <li>Đã phê duyệt</li> </ul> | admin      | admin              |
|    |                                                                                                    |          |     |                                                             |                             | i do traini cong | an ono and  | e dang processe a | ar each ran aige, giù re riù rior r |                        |                                  |            |                    |
|    |                                                                                                    |          |     |                                                             |                             |                  |             |                   |                                     |                        |                                  |            |                    |
|    |                                                                                                    |          |     |                                                             |                             |                  |             |                   |                                     |                        |                                  |            |                    |

# 3 - Hướng dẫn quản lý tin đăng

Để xem tất cả các tin vừa đăng và những tin khác trên Website, tại trang đăng tin như hình ảnh 6, 7 => bạn chọn tab Thị trường => sẽ chuyển sang trang Tài nguyên trên Website. (Hình ảnh 18. 19)

#### Hình ảnh 18

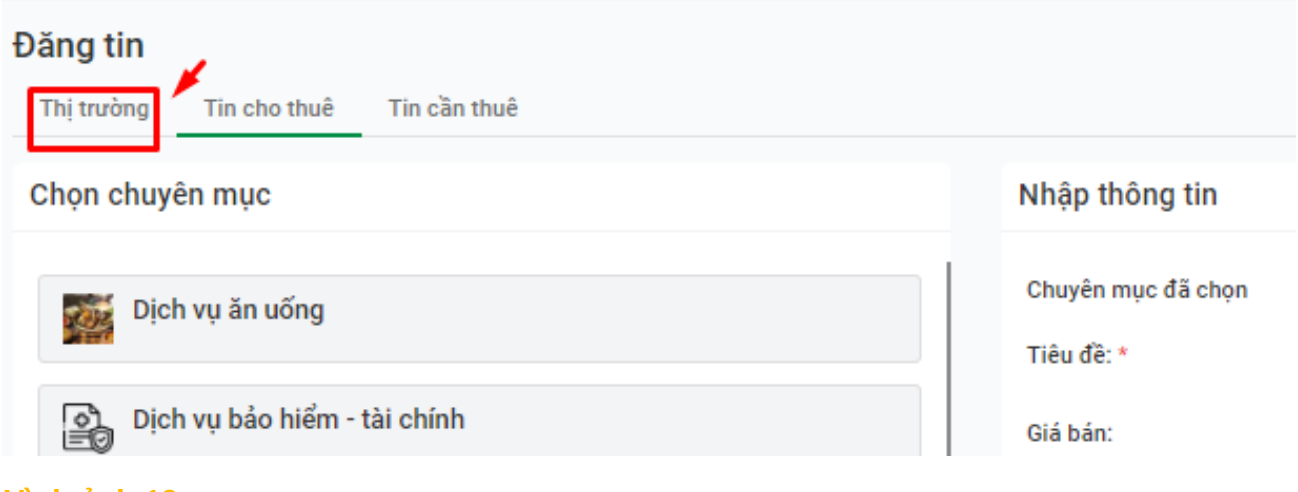

#### Hình ảnh 19

| Hayla                                              |                                                       | ि Trang chủ 🛛 🔂 (                                  | Quản lý tin 티 린 Chat                                                                                                    | 🗋 Thông báo 🚥 Thêm                                |
|----------------------------------------------------|-------------------------------------------------------|----------------------------------------------------|----------------------------------------------------------------------------------------------------|---------------------------------------------------|
| Tìm kiếm trên Hayla                                |                                                       |                                                    | ٩                                                                                                    | 🛞 Test 👻 📝 Đăng tin                               |
| Trang chủ / Tài nguyên 🚽                           | <b>—</b>                                              |                                                    |                                                                                                    |                                                   |
| TẤT CẢ CHO THUẾ                                    | È CẦN THUÊ Q 1                                        | rìm kiếm từ khoá                                   | Tất cả danh mục                                                                                                    | - Lọc - +                                         |
| Toàn quốc                                          | ▼ Tất cả                                              | ▼ Từ ngày                                          | Cho thuê đồ mẹ và b                                                                                                    | é                                                 |
|                                                    |                                                       |                                                    | Dịch vụ khoa học - cá<br>Thuê xe và dịch vụ liá<br>Cho thuê lao động và<br>Dịch vụ thể thao<br>Dịch vụ thể ngọ<br>Tến cả dịch ngọ | àng nghệ<br>ản quan đến xe<br>1 dịch vụ liên quan |
| Cho thuê trang phục Áo<br>dài cách tân đẹp, giá rẻ | Cho thuê trang phục Áo<br>dài cách tân đẹp, giá rẻ    | Cho thuê trang phục Áo<br>dài cách tân đẹp, giá rẻ | CH.<br>NGHÌN NGÀY                                                                                                    | D<br>cán bộ, công chức, viên                      |
| admin                                              | admin                                                 | Test                                               | Trịnh Thu Thuỷ                                                                                                    | Đặng Trung Kiên                                   |
| Liên hệ                                            | Liên hệ                                               | 1.500.000 đ                                        | Liên hệ                                                                                                    | Liên hệ                                           |
| • 21 phút trước • Hà Nội                           | 💼 - 21 phút trước - Hà Nội 👘 - 22 phút trước - Hà Nội |                                                    | 💼 🗉 19 giờ trước 🕔 Hà Nội                                                                                                    | 💼 - 22 ngày trước - Hà Nội                        |
|                                                    |                                                       |                                                    |                                                                                                    |                                                   |

Tư vấn, Dịch vụ Khoa học và Công nghệ Đặng Thanh Vân Liôn hô

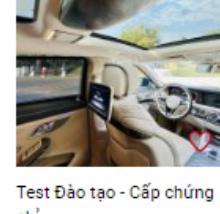

chỉ admin 100 456 4

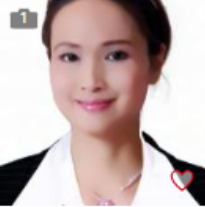

Clone of Chương trình Bồi dưỡng cho sinh viên administrator 1 000 000 4

Lưu ý: Bạn cũng có thể tiếp tục đăng tin khi chọn vào dấu cộng (+) hoặc Đăng tin

Cách truy cập vào trang quản lý tin đăng, bạn có thể truy cập theo 1 trong 2 cách sau:

#### • Cách 1: Truy cập trên Website

Trên Website, trên thanh menu bạn nhấn chọn Quản lý tin (Hình ảnh 20) => màn hình sẽ chuyển sang trang quản lý tin của user (Hình ảnh 21).

### Hình ảnh 20

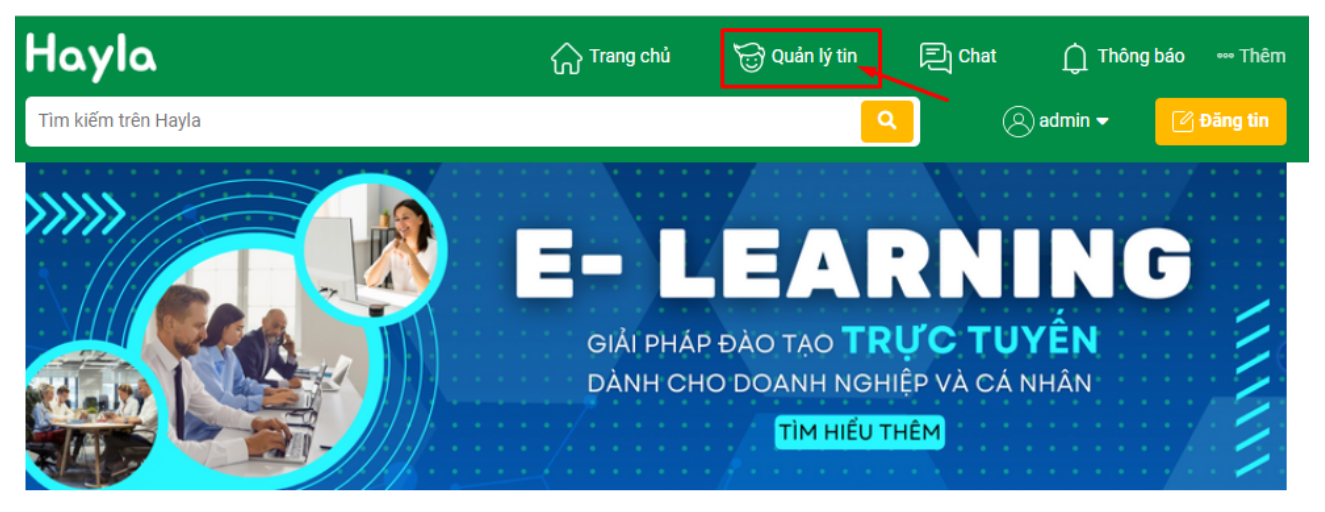

#### Khám phá danh mục

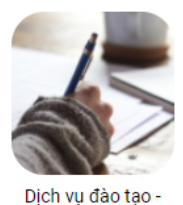

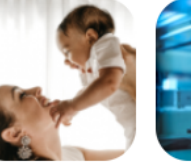

Cho thuê đồ mẹ và bé Dich vu khoa hoc -

Dịch vụ khoa học công nghệ

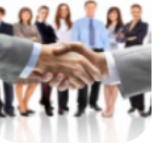

Cho thuê lao động và dịch vụ liên quan

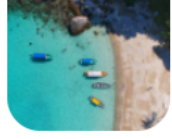

Dịch vụ du lịch, lữ hành và các dịch vụ liên quan

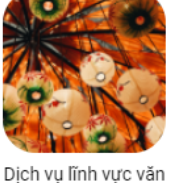

hóa

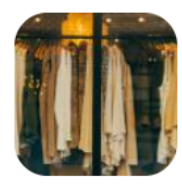

Dịch vụ thời trang

(>)

# Hình ảnh 21

bồi dưỡng

|                | 🕈 Trang chủ 🕴 + Đăng tin                                                  |                                   |        |                                                           |                         |           |               |                                      |                  |                                  |            |                 |  |
|----------------|---------------------------------------------------------------------------|-----------------------------------|--------|-----------------------------------------------------------|-------------------------|-----------|---------------|--------------------------------------|------------------|----------------------------------|------------|-----------------|--|
| <b>≜</b><br>∷≡ | Quản lý đăng tin     + Tạo tín cho thuậ       Thi trưởng     Tin cho thuậ |                                   |        |                                                           |                         |           |               |                                      |                  |                                  |            |                 |  |
| -              | Hôm                                                                       | nay 🕐                             | Hôm qu | a 💿 Tuần này 💿 Tuần tru                                   | rớc Tháng này Tháng trư | róc 🕜 Ně  | im này 🕖 Nă   | m trước 💦 Chọn khác                  |                  |                                  |            |                 |  |
| 7              | Tiêu đề Tất cả đ                                                          |                                   |        | Tất cả danh mục                                           | ất cả danh mục 👻        |           |               | Giá đến                              | Từ ngày          | 🛗 Đến ngày                       | Lộc 🗧 👻    |                 |  |
|                | STT                                                                       | STT Thao tác Ảnh Tiêu đề Danh mục |        |                                                           |                         | Giá bản   | Số điện thoại | Địa chỉ                              | Thời gian đãng   | Trạng thái                       | Người đăng | Người Phê duyệt |  |
|                | 1                                                                         | 2.4                               | 3      | Cho thuê trang phục Áo dài<br>cách tân đẹp, giá rẻ Hà Nội | Dịch vụ thời trang      | 1,500,000 | 0941970745    | 73 Hoàng Ngân, Thanh Xuân,<br>Hà Nội | 15/02/2023 05:09 | <ul> <li>Đã phê duyệt</li> </ul> | Test       | Test            |  |

### • Cách 2: Truy cập ở trang của User (người sử dụng)

Nếu như bạn đang ở trang User (Vd trang đăng tin như hình 6) bạn có thể nhấn chọn vào Danh sách tin ở menu bên tay trái. (Hình ảnh 22)

| iii Hayla 🔨 ing tin        |                             |                   |
|----------------------------|-----------------------------|-------------------|
| 🚨 Tài khoản                |                             |                   |
| i Danh sách tin uê Tin cầr | thuê                        |                   |
| 📕 Bình luận                | Nhập thông tin              |                   |
| 🐺 Đơn hàng                 | Chuyên mục đã chọn          |                   |
|                            | Tiêu đề: *                  |                   |
| ẩm - tài chính             | Giá bán:                    |                   |
| an đến nhà c               | ửa Điện thoại: *            |                   |
|                            | Tỉnh/TP: *                  | Tỉnh/ Thành Phố 👻 |
|                            | Quận/Huyện: *               | Quận/ Huyện 👻     |
| , lữ hành và c             | tác dịch vụ liên Địa chỉ: * |                   |
|                            |                             | ₿ / Ŭ ﷺ ≣ ≣ ⊟ ⊞   |
| ic văn hóa                 |                             |                   |
| ing                        | Nội dụng đăng tin *         | Path: p           |

# Cách sử dụng trang quản lý tin đăng

Tại trang quản lý tin đăng, bạn có thể quản lý & theo dõi các tin mình đã đăng ở mục Ti<mark>n cần thuê, Tin cho thuê, Tin đã lưu,</mark> hoặc xem Thị trường. (Hình ảnh 23)

Hình ảnh 23

| Quản lý đă | ing tin      |              |            |
|------------|--------------|--------------|------------|
| Thị trường | Tin cho thuê | Tin cần thuê | Tin đã lưu |
|            |              |              |            |

**Tin đã lưu** là danh sách những tin bạn yêu thích, lưu tin trên Website. Ở mỗi tin bạn cần lưu=> chọn vào tin đó => chọn biểu tượng trái tim (Hình ảnh 24, 25, 26)

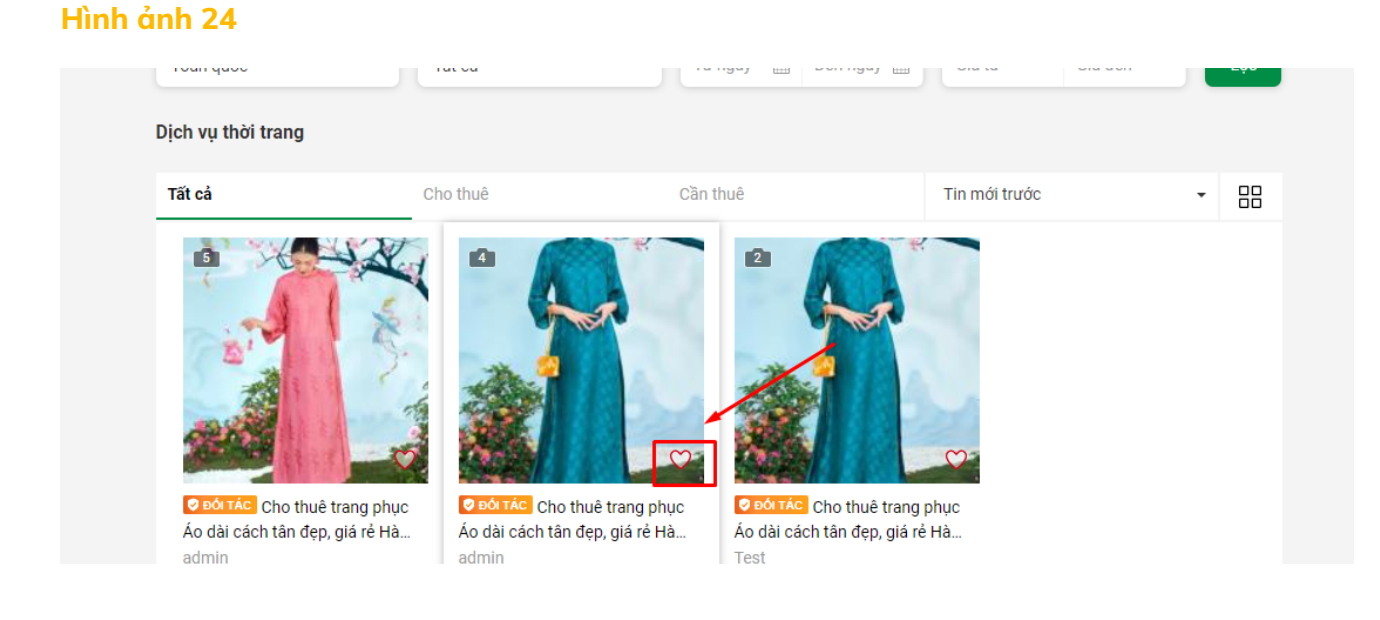

#### Liên hê

📕 - 45 phút trước - Hà Nội

Liên hê Hà Nội 1.500.000 đ

💼 - 18 giờ trước - Hà Nội

#### Hình ảnh 25

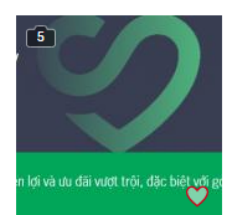

CHẠM MỘT GIÂY, BẢO VỆ NGHÌN NGÀY Trịnh Thu Thuỷ

#### Liên hệ

💼 - 20 giờ trước - Hà Nội

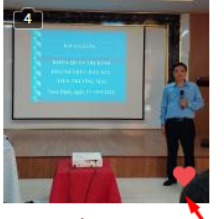

Đào tạo, Bồi dưỡng cho cán bộ, công chức, viên... Đặng Trung Kiên

Liên hệ

🚊 - 22 ngày trước - Hà Nội

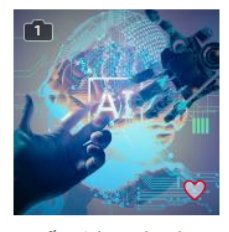

Tư vấn, Dịch vụ Khoa học và Công nghệ Đặng Thanh Vân

#### Liên hệ

💼 - 24 ngày trước - Hà Nội

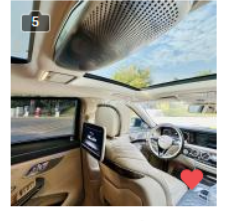

Test Đào tạo - Cấp chứng chỉ admin

#### 123.456 đ

💼 🕔 0 tháng trước 🕔 Hà Nội

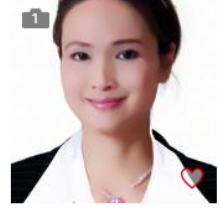

Clone of Chương trình Bồi dưỡng cho sinh viên administrator

#### 1.000.000 đ

💼 - 1 tháng trước - Hà Nội

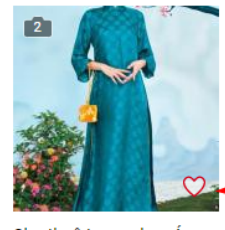

Cho thuê trang phục Áo dài cách tân đẹp, giá rẻ ... Test

#### 1.500.000 đ

💼 · 18 giờ trước 🕔 Hà Nội AT 120 HE TO HE & LTD.

#### Hình ảnh 26

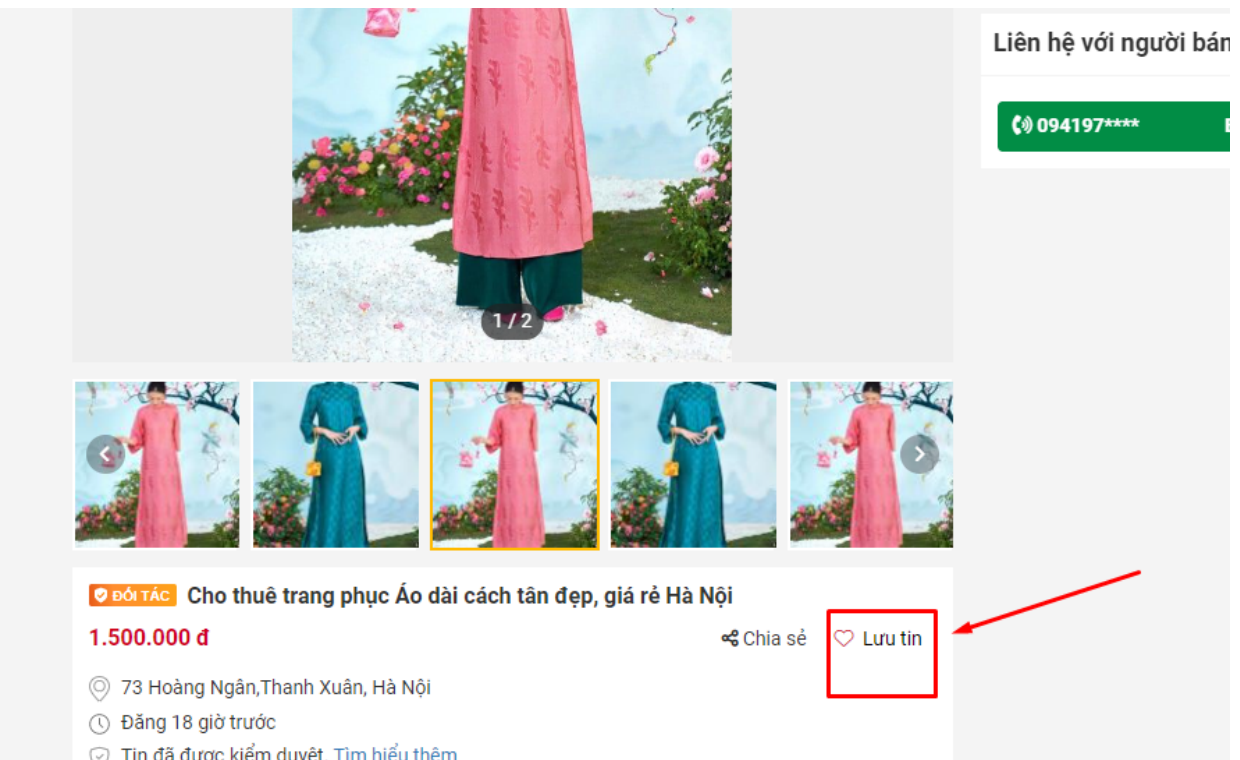

#### Tin đã được kiểm duyệt. Tìm hiểu thêm

Sau khi đã lưu tin thành công => hệ thống cũng sẽ có THÔNG BÁO cho bạn biết. (Hình ảnh 27)

Hình ảnh 27

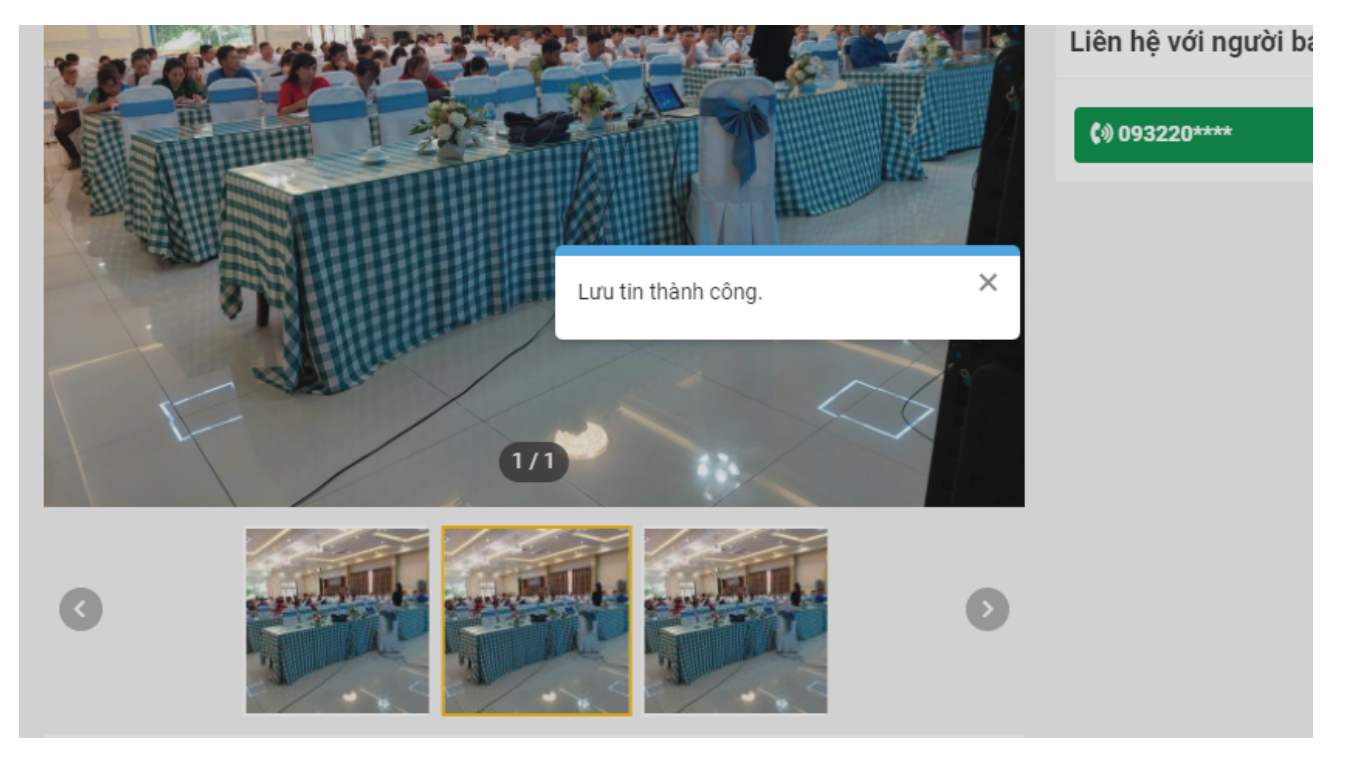

## Chức năng LỌC TIN - TÌM KIẾM TIN

Bạn có thể lọc tin theo nhiều tiêu chí: Thời gian, Tiêu đề, Danh mục tin, Giá... => Nhập tiêu chí cần thiết => Chọn **Lọc** => Hệ thống trả kết quả (Hình ảnh 28)

### Hình ảnh 28

| Quải  | ب Teo tin cho thu                                                                                     |          |                                                           |                    |           |               |                                      |                  |                                  |              |                                |  |  |
|-------|----------------------------------------------------------------------------------------------------|----------|-----------------------------------------------------------|--------------------|-----------|---------------|--------------------------------------|------------------|----------------------------------|--------------|--------------------------------|--|--|
| Thị 1 | rường Tin                                                                                             | cho thui | ề Tin cần thuê Tin đã lưu                                 |                    |           |               |                                      |                  |                                  |              |                                |  |  |
| ⊖ Hô  | Hôm nay 🔄 Hôm qua 🔄 Tuần này 🔄 Tuần trước 🔄 Tháng này 🔄 Tháng trước 🔄 Năm này 🔄 Năm trước 🔄 Chọn khác |          |                                                           |                    |           |               |                                      |                  |                                  |              |                                |  |  |
| Tiê   | u đề                                                                                                  |          |                                                           | Tất cả danh mục    |           | Ŧ             | Giá tử                               | Giá đến          | Từ ngày                          | 🛗 🛛 Đến ngày | 🗎 Lọc 🔻                        |  |  |
| STT   | Thao tác                                                                                              | Ánh      | Tiêu đề                                                   | Danh mục           | Giá bán   | Số điện thoại | Địa chỉ                              | Thời gian đăng   | Trạng thái                       | Người đăng   | Người Phê du <mark>y</mark> ệt |  |  |
| 1     | × 18                                                                                                  | 8        | Cho thuê trang phục Áo dài<br>cách tân đẹp, giá rẻ Hà Nội | Dịch vụ thời trang | 1,500,000 | 0941970745    | 73 Hoàng Ngân, Thanh Xuân,<br>Hà Nội | 15/02/2023 05:09 | <ul> <li>Đã phê duyệt</li> </ul> | Test         | Test                           |  |  |

Chức năng CẬP NHẬT TIN - THEO DÕI BÌNH LUẬN TIN

Để chỉnh sửa/ cập nhật những tin đã đăng => Tại dòng tin đó => Chọn thao tác Chỉnh sửa

Để quản lý bình luận ở tin => Tại dòng tin đó => Chọn tạo tác Bình luận

|                                                                          |                |            |                                      | ritor gran during | Trạng una                        | Nyuui uany | Người Phê đuyệt |
|--------------------------------------------------------------------------|----------------|------------|--------------------------------------|-------------------|----------------------------------|------------|-----------------|
| 1 Cho thuệ trạng phục Áo dài cách tần đẹp, giả rẻ Hà Nội Dịch vụ thời tr | ng 1,500,000 0 | 0941970745 | 73 Hoàng Ngân, Thanh Xuân,<br>Hà Nội | 15/02/2023 05:09  | <ul> <li>Đã phê duyệt</li> </ul> | Test       | Test            |

Thực hiện bởi T4T.VN. Trong quá trình sử dụng nếu có thắc mắc, yêu cầu, Quý khách vui lòng trao đổi/liên hệ với chúng tôi Group chat support hoặc Hotline **094.197.0745/ 0247.304.6899** để được hỗ trợ kịp thời.